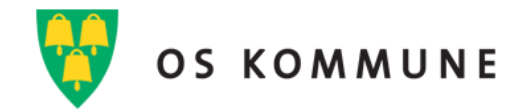

## HELSA MI – HVORDAN ENDRE VARSELINNSTILLINGER

Som standard mottar pasient sms varsler for ny time, endret/kansellert time og påminnelse om time/e-innsjekk både fra helsenorge og helsaMi. I tillegg får man e-poster fra Helsenorge og pushvarsler fra appen HelsaMi. Her er en veileder på hvordan varselinnstillinger kan endres i **HelsaMi**.

Du kan bestemme selv om du vil ha varsel på enten;

- E-post eller SMS
- Begge deler, altså både e-post og SMS
- Eller ingen av delene

## Logg inn på HelsaMi app eller helsami.no

Anbefaler nettutgaven da bildet blir veldig lite på en mobilskjerm.

Varslinger kan endres under **VARSELINNSTILLINGER**, denne finner du ved å gå på **«meny»**, scrolle ned til **«kontoinnstillinger»** og trykke **«varselinnstillinger»** 

|     | Lenker til pasientinformasjon |  |  |  |
|-----|-------------------------------|--|--|--|
| Kor | Kontoinnstillinger            |  |  |  |
|     | Personlige opplysninger       |  |  |  |
| *   | Profiler                      |  |  |  |
| *   | Endre snarveiene dine         |  |  |  |
| 6   | Koblede apper og enheter      |  |  |  |
| G   | Varselinnstillinger           |  |  |  |
|     | Tilbake til startsiden        |  |  |  |
|     | Deaktiver konto               |  |  |  |
| 0   | Personvernerklæring           |  |  |  |

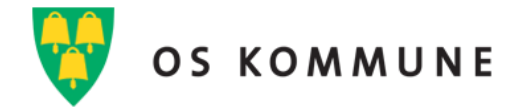

Ved å trykke på Varselinnstillinger får du opp dette bildet:

(Det er det samme bilde som kommer opp, uavhengig om du bruker app eller nettutgaven)

| ~ | Timer<br>Varsler og meldinger om kommende eller tidligere                              | Sånn ser merket når du <u>FÅR varsel,</u><br>samt hvilken type varsel. |  |
|---|----------------------------------------------------------------------------------------|------------------------------------------------------------------------|--|
| ~ | Meldinger<br>Motta oppdateringer fra helsetjenesten.                                   |                                                                        |  |
| ~ | Helse<br>Varsler når ny informasjon er tilgjengelig om behar                           | ndlingen din.                                                          |  |
| ~ | Spørreskjemaer<br>Varsler når spørreskjemaer er tilgjengelige elle                     | Sånn ser merket ut når du <u>IKKE FÅR</u>                              |  |
| ~ | <b>Gjøremål</b><br>Varsler om oppgaver og endringer i gjøremålsl                       | varsel, samt hvilken varseltype du<br>ikke får.                        |  |
| ~ | Kontoadministrasjon<br>Motta varsler om kontooppdateringer.                            |                                                                        |  |
| ~ | Videokonsultasjon og digital hjen<br>Varsler om videokonsultasjoner og digital hjemmed | nmeoppfølging<br><sup>oppfølging.</sup>                                |  |

Ved hver overskrift sees en pil. Trykk på pilen ved hver overskrift, og ulike valg kommer fram. Her kan du ta valg for hver under-overskrift eller om du vil ha samme varseltype for hele gruppen.

For å fjerne eller sette på varsel, merkes epost-ikonet eller sms-ikonet, se illustrasjon under.